# Telemonitoramento

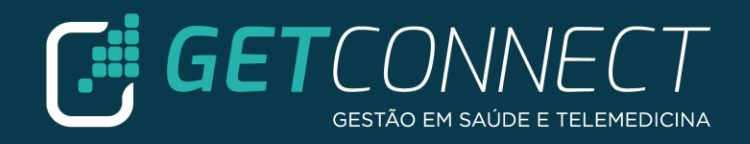

- ✓ URL: <u>https://e-saudesp-telemedicina.prefeitura.sp.gov.br/e-saudesp/login</u>
- ✓ Página inicial para realizar o login e senha
- ✓ É possível solicitar recuperação de Login e/ou Senha e até visualizar o e-mail do suporte, desta forma pode encaminhar sua dúvida

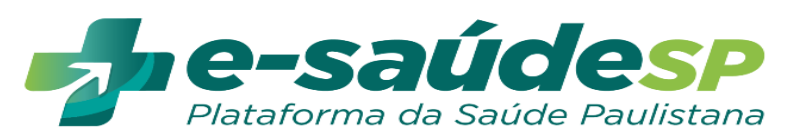

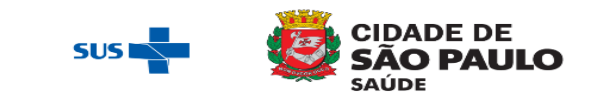

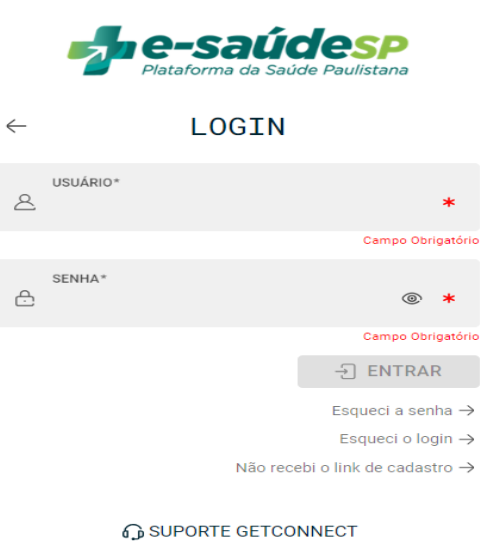

suporte.esaudesp@getconnect.com.br

BUILD 3.26.2 Powered by GetConnect

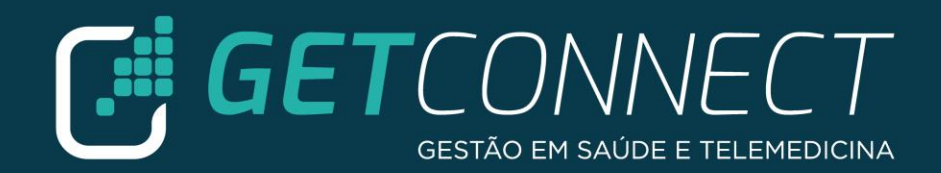

#### ✓ Verifique sua unidade de trabalho

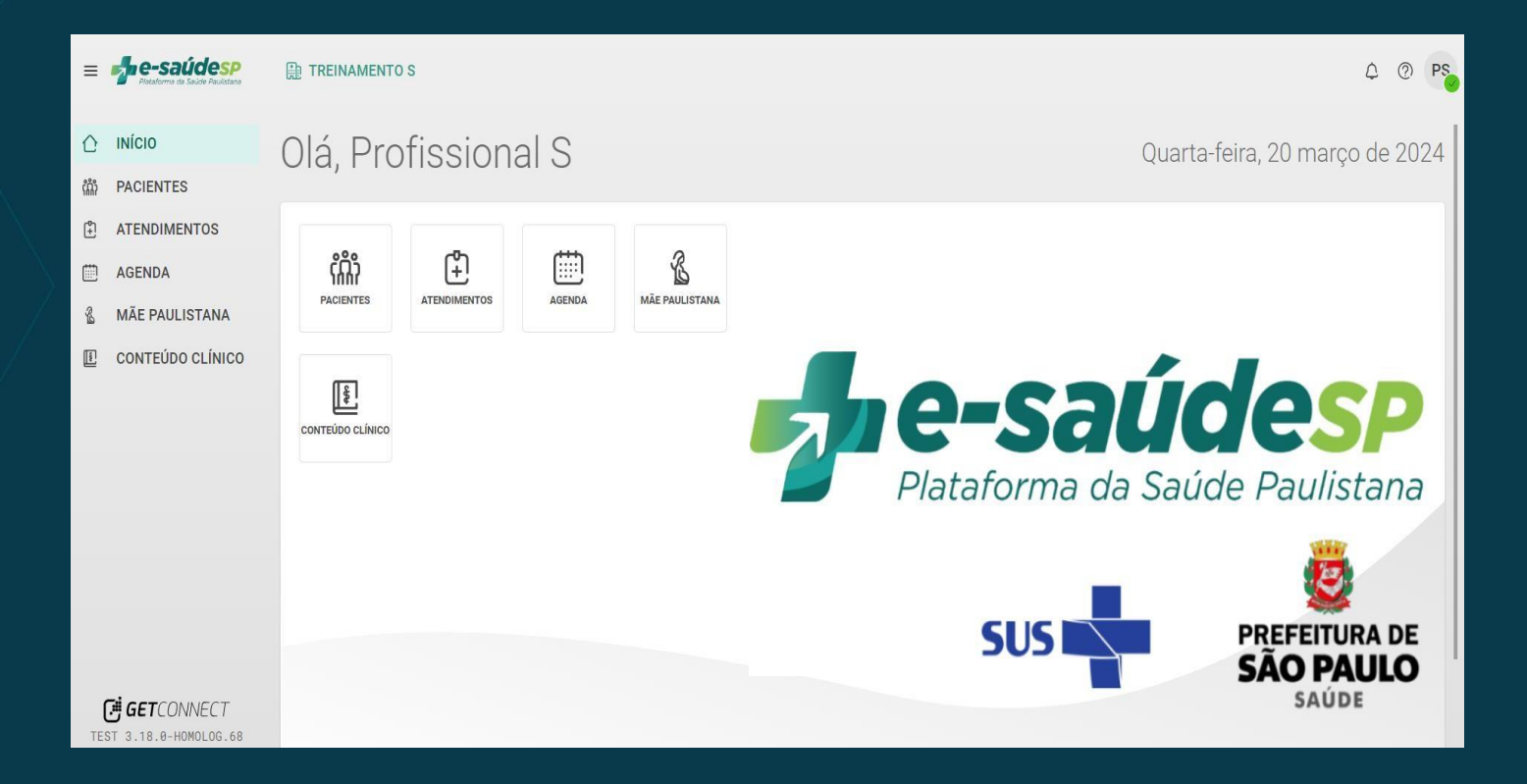

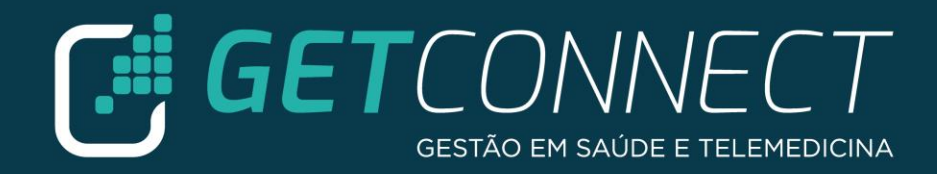

 Para abrir atendimento clique no módulo PACIENTES e realize a busca do paciente utilizando os filtros. Importante utilizar o botão LIMPAR antes de realizar a busca.

| ≡            | Plataforma da Saúde Paulistana            | TREINAMENTO S > PESSOAS |             |           |            |      | ¢ @ PS               |
|--------------|-------------------------------------------|-------------------------|-------------|-----------|------------|------|----------------------|
| ∂            | ΙΝΊCΙΟ                                    | 端 PACIENTES             |             |           |            |      | + ADICIONAR          |
| ណែំ          | PACIENTES                                 |                         |             |           |            |      |                      |
| ( <b>*</b> ] | ATENDIMENTOS                              | Tino Nome               | CRE         | Exibindo: | 1 - 1 de 1 | C 📰  | Buscar somente nesta |
|              | AGENDA                                    | npo Nome                | 011         | ludue     | D. 14836.  | JEXU | Buscar em todas as   |
| 8            | MÃE PAULISTANA                            | C Liz Maria Connect     | 01314229362 | 26 Anos   | 25/04/1997 | E    | unidades             |
|              | CONTEÚDO CLÍNICO                          |                         |             |           |            |      | PROCURAR POR NOME    |
| ₫            | GESTOR                                    | FIMI                    | DA LISTA    |           |            |      | 112                  |
| [°ı<br>III   | LOGS DE ATENDIME                          |                         |             |           |            |      | PROCURAR POR CPF     |
| 00           | LOGS DE AGENDAS                           |                         |             |           |            |      |                      |
|              |                                           |                         |             |           |            |      | PROCURAR POR CNS     |
|              |                                           |                         |             |           |            |      |                      |
|              |                                           |                         |             |           |            |      | PROCURAR POR TAGS*   |
| (<br>TES     | <b>GET</b> CONNECT<br>T 3.18.0-HOMOLOG.70 |                         |             |           |            |      | LIMPAR FILTRAR       |

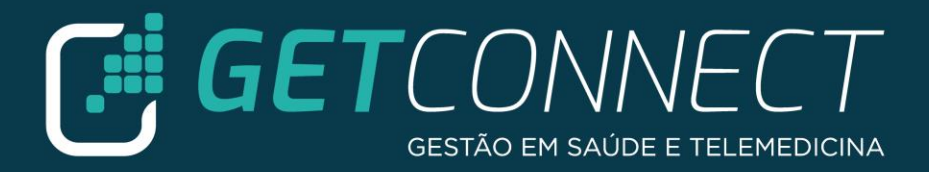

# ✓ Clique em NOVO ATENDIMENTO

| ≡   | Pistaforma da Sadde Paulistana             | TREINAMENTO S > PESSOAS > CAD                           | ASTRO                        |                               |                              | ۵    | 0 | PS       |
|-----|--------------------------------------------|---------------------------------------------------------|------------------------------|-------------------------------|------------------------------|------|---|----------|
| ☆   | ΙΝίCΙΟ                                     | $\leftarrow$ $\stackrel{\circ}{\sim}$ #918690 LIZ MARIA | CONNECT                      |                               | (*) NOVO ATENDIMENTO         | MAIS | ~ | кл<br>КУ |
| ណំ  | PACIENTES                                  | 🕮 RESUMO 🛛 🕫 ATUALIZAR DA                               | 🛱 AGENDAMENT 🦑 BIOMEDIDA     | S E 🙊 PRESCRIÇÕES 🕼 ENCAMINHA | M 🖸 WHATSAPP 🐇 LINHAS DE CUI |      |   |          |
| (‡  | ATENDIMENTOS                               |                                                         |                              |                               |                              |      |   |          |
|     | AGENDA                                     | 🖰 Liz Maria Con                                         | nect                         |                               | ណ្តុំ Grupos de pessoas      |      |   |          |
| 8   | MÃE PAULISTANA                             | Nascimento:                                             | ldade:                       | CPF:                          | ⊘ diabeticos                 |      |   |          |
| Į.  | CONTEÚDO CLÍNICO                           | 25/04/1997                                              | 26 anos                      | 01314229362                   |                              |      |   |          |
| 蠡   | GESTOR                                     | <sup>Sexo:</sup><br>Feminino                            | Estado Civil:<br>Solteiro(a) | <sub>Raça:</sub><br>Parda     | (? Tags                      |      |   |          |
| [°n | LOGS DE ATENDIME                           | Telefone de Contato:                                    | Celular:                     | Email:                        |                              |      |   | <u>.</u> |
|     | LOGS DE AGENDAS                            | Não Informado                                           | 11998663458 📞                | limaria@gmail.com             | NENHUMA TAG ADICIONADA       |      |   |          |
|     |                                            | Telefone Residencial:                                   | CNS:                         | Nome da Mãe:                  |                              |      |   |          |
|     |                                            | Não Informado                                           | 151163312460018              | maria liz                     |                              |      |   |          |
| -   |                                            | 🗊 Unidades vinculadas +                                 |                              |                               |                              |      |   |          |
|     |                                            | Nenhuma unidade vinculada                               |                              |                               |                              |      |   |          |
|     |                                            |                                                         |                              |                               |                              |      |   |          |
| TES | <b>GET</b> CONNECT<br>ST 3.18.0-HOMOLOG.70 | ය Histórico de Atendim                                  | nentos                       |                               |                              |      |   |          |

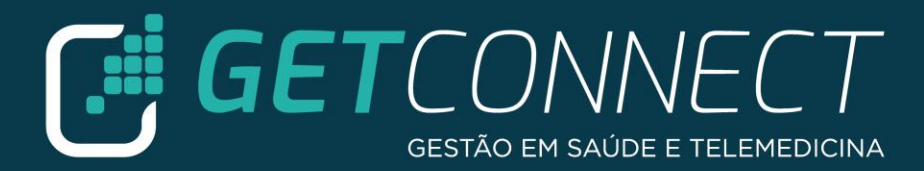

## ✓ Selecione o tipo de atendimento TELEMONITORAMENTO

| ĉ   | ΙΝίCIO                                     | ←                                      | CONNECT                                           |                                   | 😩 🕃 NOVO ATENDIMENTO MAIS ~ 🖓        |
|-----|--------------------------------------------|----------------------------------------|---------------------------------------------------|-----------------------------------|--------------------------------------|
| ßq  | LINHAS DE CUIDADO                          | 📖 RESUMO 🛛 🕞 ATUALIZAR DA              | AGENDAMENT~ BIO                                   | MEDIDAS E 🦗 PRESCRIÇÕES 🗿 E       | NCAMINHAM 🕑 WHATSAPP 🖑 LINHAS DE CUI |
| ్   | VISUALIZADOR CLÍ                           |                                        |                                                   |                                   |                                      |
| ណំ  | PACIENTES                                  | 📙 🖰 Liz Maria Conr                     | nect                                              |                                   | 龖 Grupos de pessoas                  |
| (*) | ATENDIMENTOS                               | Nascimento:                            | Idade:                                            | CPF:                              | NENHUM GRUPO ADICIONADO              |
| 000 | BUSINESS INTELLI                           | 24/04/1997                             | 27 anos                                           | 78437479401                       |                                      |
|     | AGENDA                                     | <sub>Sexo:</sub><br>Não Informado      | Estado Civil:<br>Não Informado                    | <sub>Raça:</sub><br>Não Informado | ♂ Tags                               |
|     | CONTEÚDO CLÍNICO                           | Telefone de Contato:<br>Não Informado  | _                                                 |                                   |                                      |
|     |                                            | Telefone Residencial:<br>11998663480 🚱 | SELECIONE O TIPO DE ATENDIME<br>TELEMONITORAMENTO | INTO T                            | NENHUMA TAY AUTOUNADA                |
|     |                                            | Didades vinculadas +                   | Enviar para teleinterc                            | onsulta                           |                                      |
|     |                                            |                                        | Atendimento via Tote                              | em de Telemedicina                |                                      |
| TES | <b>GET</b> LONNECT<br>ST 3.18.0-HOMOLOG.99 | 📽 Linhas de Cuidado A                  | CRIAR ATENDIMENTO                                 |                                   |                                      |

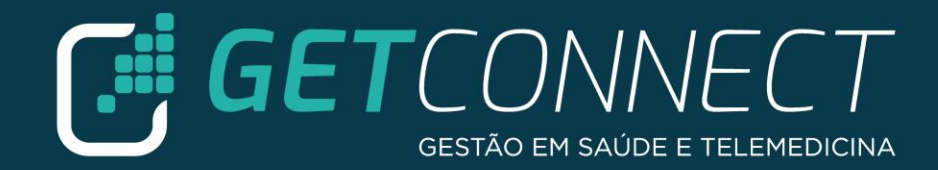

#### ✓ Clique em CRIAR ATENDIMENTO

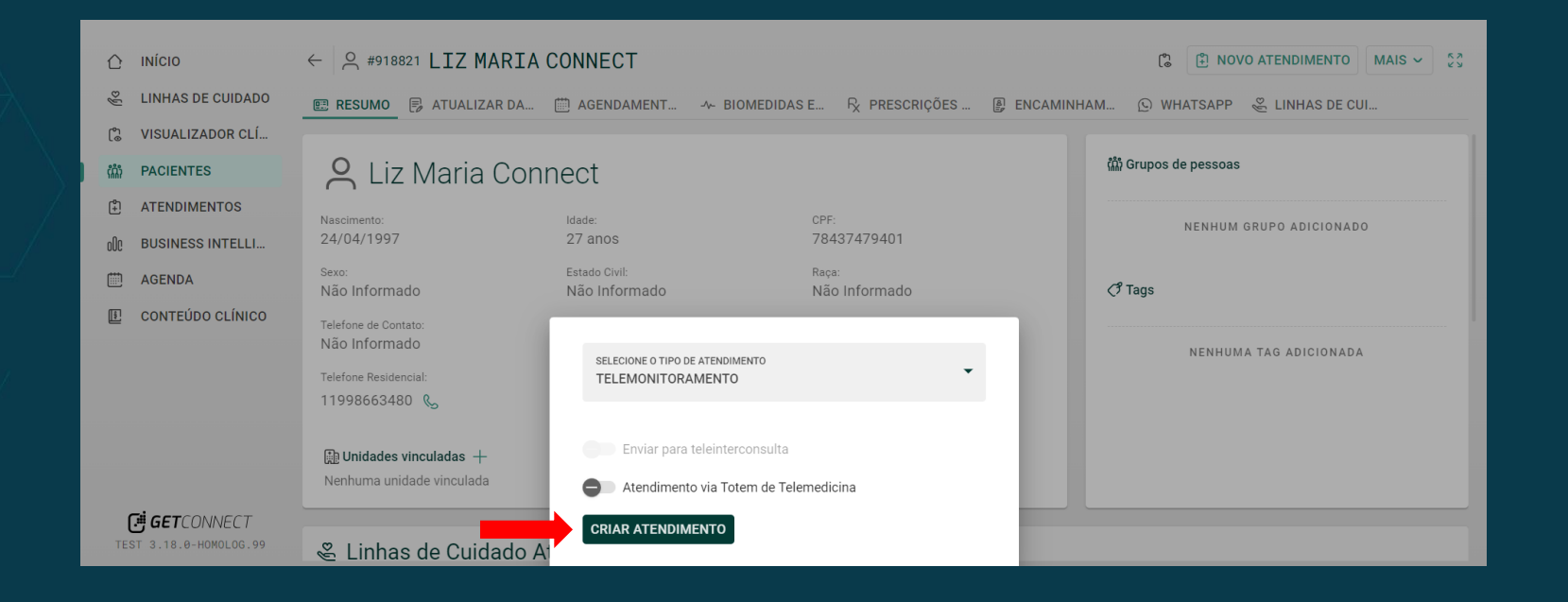

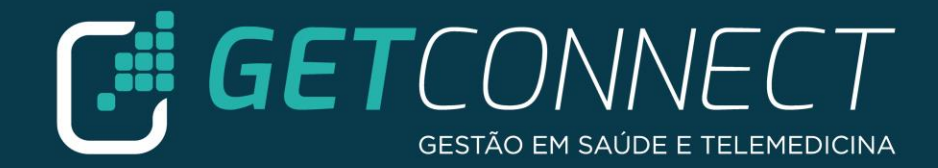

#### ✓ Para realizar o atendimento clique no botão MAIS

| 🖒 ΙΝΊΟΙΟ                                                                                                    | ←                                                                                                    | TORAMENTO                                 |                      |                  |                                      |
|----------------------------------------------------------------------------------------------------|----------------------------------------------------------------------------------------------------|-------------------------------------------|----------------------|------------------|--------------------------------------|
| <ul> <li>LINHAS DE CUIDADO</li> <li>VISUALIZADOR CLÍ</li> <li>PACIENTES</li> <li>ATENDIMENTOS</li> <li>BUSINESS INTELLI</li> <li>AGENDA</li> </ul> | Liz Maria Connect<br>Nascimento:<br>24/04/1997 - 27 anos<br>ABERTO POR: UBS JARDIM JAPAO SLC - 3<br>SELECIONAR TAGS | Ct<br>Stephanny Torquato - COREN-SP-60293 | 54                   |                  | • ABERTO: 03/10/2024 14:58<br>EDITAR |
| CONTEÚDO CLÍNICO                                                                                                    | HISTÓRICO DE STATUS                                                                                                 |                                           |                      |                  | ^                                    |
|                                                                                                    | Usuário                                                                                                    | Conselho                                  | Unidade              | Data             | Status do Atendimento                |
|                                                                                                    | Stephanny Torquato                                                                                                  | COREN-SP-602954                           | UBS JARDIM JAPAO SLC | 03/10/2024 14:58 | Aberto                               |
| <b>GET</b> CONNECT<br>TEST 3.18.0-HOMOLOG.99                                                                                                    | く HISTÓRICO DE TAGS                                                                                                 |                                           |                      |                  | ^                                    |

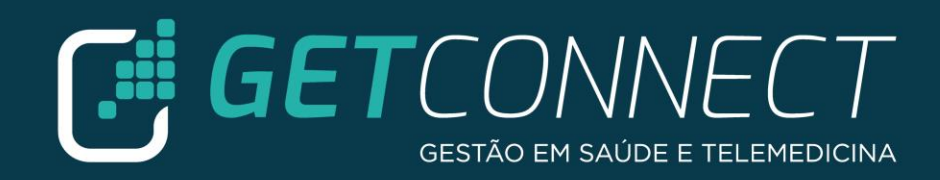

 É possível entrar em contato por telefone e por chamada de vídeo, lembrando que para chamada de vídeo é necessário que o usuário tenha o APP e-saúdeSP

| $\hat{C}$                                                                                      | ΙΝΊΟΙΟ            | ← ≅ #21031 TELEMONITORAMENTO                                            |                                                    |         | ି (ର MAIS ~ ୧୬ |                       |  |  |
|------------------------------------------------------------------------------------------------|-------------------|-------------------------------------------------------------------------|----------------------------------------------------|---------|----------------|-----------------------|--|--|
| ß <sup>a</sup>                                                                                 | LINHAS DE CUIDADO |                                                                         |                                                    |         |                |                       |  |  |
| ີ                                                                                              | VISUALIZADOR CLÍ  | LIZ Maria Conn                                                          | LIZ MARIA CONNECT Nascimento: 24/04/1997 - 27 anos |         |                |                       |  |  |
| ពុំប្ដាំរ                                                                                      | PACIENTES         | 24/04/1997 - 27 anos                                                    |                                                    |         |                |                       |  |  |
| ) 🗈                                                                                            | ATENDIMENTOS      | ABERTO POR: UBS JARDIM JAPAO SLC - Stephanny Torquato - COREN-SP-602954 |                                                    |         |                |                       |  |  |
| oOc                                                                                            | BUSINESS INTELLI  |                                                                         | CHAMAR PACIENTE POR VÍDEO                          |         |                |                       |  |  |
|                                                                                                | AGENDA            | SELECIONAR TAGS<br>NENHUMA TAG ADICIONADA                               | SELECIONAR TAGS                                    |         |                |                       |  |  |
|                                                                                                | CONTEÚDO CLÍNICO  |                                                                         |                                                    |         |                | ASSUMIR ATENDIMENTO   |  |  |
|                                                                                                |                   |                                                                         |                                                    |         |                | l PAMG                |  |  |
|                                                                                                |                   | 们 HISTÓRICO DE STAT                                                     | US                                                 |         |                | ניין בוטו             |  |  |
|                                                                                                |                   | Usuário                                                                 | Conselho                                           | Unidade | Data           | Status do Atendimento |  |  |
|                                                                                                |                   | Stephanny TorquatoCOREN-SP-602954UBS JARDIM JAPAO SLC03/10/2024 14:58   |                                                    |         |                | Aberto                |  |  |
|                                                                                                |                   |                                                                         |                                                    |         |                |                       |  |  |
| <b>GET</b> CONNECT       C HISTÓRICO DE TAGS         TEST 3.18.0-HOMOLOG.99       C ST CONNECT |                   |                                                                         |                                                    | ^       |                |                       |  |  |

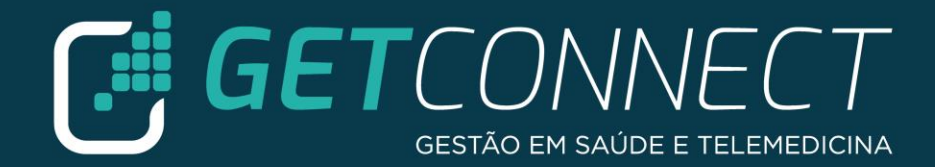

#### ✓ Após o contato, preencha o motivo:

|                                                                                                    | Última alteração: 03/10/2024 14:58<br>Realizada por: Stephanny Torquato - COREN-SP-602954<br>Realizado na unidade: UBS JD JAPAO SLC |
|----------------------------------------------------------------------------------------------------|----------------------------------------------------------------------------------------------------|
|                                                                                                    | O/1 Campo(s) obrigatório(s)                                                                                                    |
| Motivo do contato: *<br>Arboviroses Busca Ativa Síndrome gripal Tuberculose – ILTB Tuberculose – TDO Outros |                                                                                                    |
|                                                                                                    |                                                                                                    |

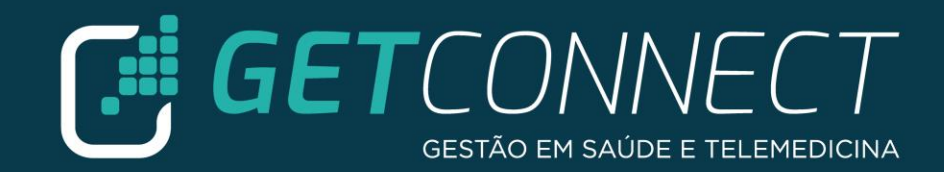

#### ✓ Caso tenha selecionado o motivo: Outros – é necessário descrever o motivo.

|                                                                                                 | Última alteração: 03/10/2024<br>Realizada por: Stephanny Torquato - COREN-SP-60<br>Realizado na unidade: UBS JD JAPA | 14:5<br>0295<br>.0 Sl |
|-------------------------------------------------------------------------------------------------|----------------------------------------------------------------------------------------------------|-----------------------|
|                                                                                                 | SALV                                                                                                    | /AR                   |
| Motivo do contato: *                                                                            |                                                                                                    |                       |
| 🔿 Arboviroses 🔿 Busca Ativa 🔿 Síndrome gripal 🔿 Tuberculose – ILTB 🔿 Tuberculose – TDO 💿 Outros |                                                                                                    | ^                     |
|                                                                                                 |                                                                                                    |                       |
|                                                                                                 |                                                                                                    |                       |
| DESCREVA                                                                                        |                                                                                                    |                       |
|                                                                                                 |                                                                                                    |                       |
|                                                                                                 |                                                                                                    |                       |
|                                                                                                 |                                                                                                    |                       |
|                                                                                                 |                                                                                                    |                       |

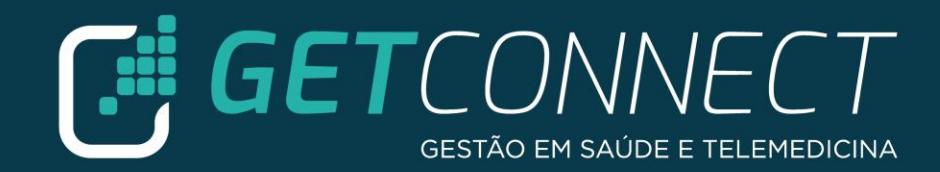

## ✓ Após selecionar o motivo, clique em SALVAR

| E TELEMONITORAMENTO                                                                                         | Última alteração: 03/10/2024 14:58<br>Realizada por: Stephanny Torquato - COREN-SP-602954<br>Realizado na unidade: UBS JD JAPAO SLC |
|----------------------------------------------------------------------------------------------------|----------------------------------------------------------------------------------------------------|
| Motivo do contato: *<br>Arboviroses Busca Ativa Síndrome gripal Tuberculose - ILTB Tuberculose - TDO Outros | ^                                                                                                    |
|                                                                                                    |                                                                                                    |
|                                                                                                    |                                                                                                    |

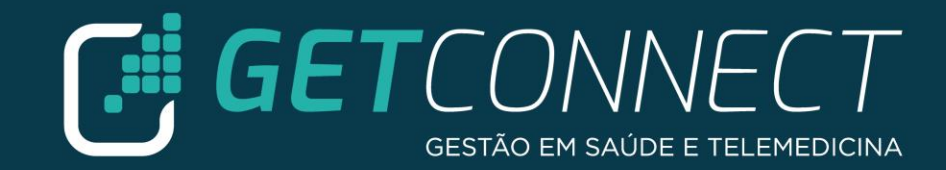

#### ✓ Para encerrar o atendimento clique no botão MAIS e selecione "ENCERRAR ATENDIMENTO"

| 仑    | ΙΝίCΙΟ            | ←                                                                                   | <b>ြ ကြို MAIS ~</b>          |
|------|-------------------|-------------------------------------------------------------------------------------|-------------------------------|
| ßa   | LINHAS DE CUIDADO |                                                                                     | DEDCONFERENCE                 |
| ြိ   | VISUALIZADOR CLÍ  | E TELEMONITORAMENTO Realizada por                                                   | 𝗞 LIGAR: CELULAR PACIENTE     |
| ເດິກ | PACIENTES         |                                                                                     | ENVIAR ARQUIVOS VIA SMART     |
| (‡   | ATENDIMENTOS      |                                                                                     | S LIGAR: TELEFONE FIXO PACIEN |
| 000  | BUSINESS INTELLI  | Motivo do contato: *                                                                | C CHAMAR PACIENTE POR VÍDEO   |
|      | AGENDA            | Arboviroses Busca Ativa Síndrome gripal Tuberculose – ILTB Tuberculose – TDO Outros | 🖄 ENCERRAR ATENDIMENTO        |
|      | CONTEÚDO CLÍNICO  |                                                                                     | 🕃 ASSUMIR ATENDIMENTO         |
|      |                   |                                                                                     | 🛞 PAMG                        |
|      |                   |                                                                                     | ற் பட                         |
|      |                   |                                                                                     |                               |
|      | _•                |                                                                                     | ^                             |

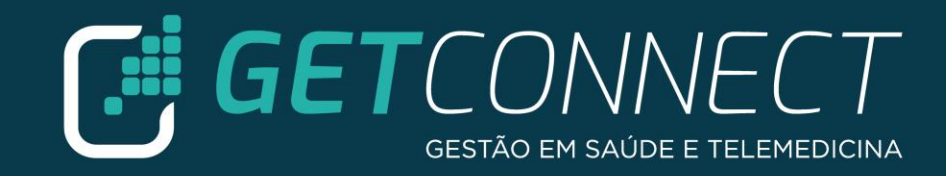

#### ✓ Selecionar o MOTIVO DE ENCERRAMENTO e clicar em ENCERRAR

| ENCERRAR ATENDIME                                   | ENTO#2103 | 1 _   | ×   |
|-----------------------------------------------------|-----------|-------|-----|
| MOTIVOS DE ENCERRAMENTO*<br>Motivos de encerramento |           | • *   |     |
| Alta                                                |           |       |     |
| Consulta Concluída                                  |           |       |     |
| Outro                                               |           |       |     |
|                                                     | CANCELAR  | ENCER | RAR |

#### ☑ ENCERRAR ATENDIMENTO#21031 \_ ×

| MOTIVOS DE ENCERRAMENTO*<br>Consulta Concluída | •  | *    |     |
|------------------------------------------------|----|------|-----|
| DESCRIÇÃO DO ENCERRAMENTO                      |    |      |     |
| Criar outro atendimento para esta pessoa       |    |      |     |
| CA                                             | E١ | NCEF | RAR |

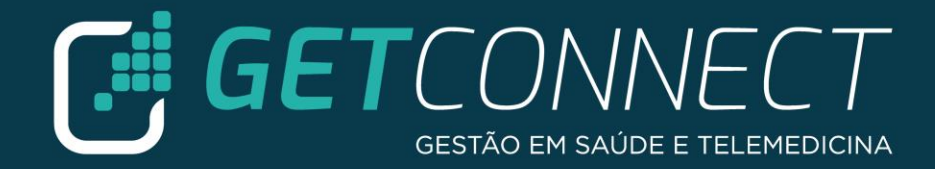

# GETCONNECT GESTÃO EM SAÚDE E TELEMEDICINA

www.getconnect.com.br